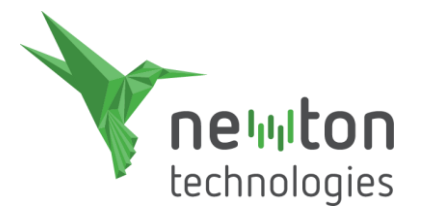

# PODRĘCZNIK INSTALACYJNY

Dziękujemy za zakup programu NEWTON Dictate.

Przeprowadzimy Cię teraz przez proces jego instalacji. Odbędzie się on w kilku prostych krokach:

Pobranie pliku instalacyjnego i instalacja programu NEWTON Dictate Pierwsze uruchomienie zainstalowanego programu Wprowadzenie danych licencyjnych

#### Pobranie pliku instalacyjnego i instalacja

Wraz z programem NEWTON Dictate otrzymałeś kartę licencyjną zawierającą link do pliku instalacyjnego NewtonDictate5.exe. Z tego linku pobierz plik i zapisz go na swoim komputerze. Pobrany plik instalacyjny uruchom w standardowy sposób, a następnie zainstaluj program, korzystając z pomocy asystenta instalacji.

#### Pierwsze uruchomienie

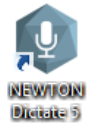

NEWTON Dictate uruchomisz, klikając w ikonę na pulpicie Windows lub za pośrednictwem menu Start.

### Weryfikacja licencji

Do weryfikacji Twojej licencji służy klucz licencyjny. Znajdziesz go w opakowaniu programu. Podłącz klucz do wolnego portu USB Twojego komputera. W oknie, które pojawi się po pierwszym uruchomieniu programu, wybierz zakładkę **Licencja**,

a następnie Klucz sprzętowy.

Klikając w przycisk **Test,** możesz wypróbować dostępność serwera licencyjnego.

Po kliknięciu w przycisk **Uruchom**, program zostanie włączony.

Po uruchomieniu NEWTON Dictate w oknie programu pojawi się tutorial, dzięki któremu w kilku krokach nauczysz się, jak korzystać z naszego systemu w najbardziej efektywny sposób.

|              | Użytkownik domyślny                                                                                                    | × |
|--------------|----------------------------------------------------------------------------------------------------|---|
|              | Licencja internetowa Klucz sprzętowy                                                                                                    |   |
| NEWTON Cloud | Licencja ta wymaga klucza USB. Najpierw<br>zainstaluj sterowniki, a następnie włóż klucz do                                                            |   |
| Licencja     | wolnego portu USB w komputerze i po<br>pomyślnej inicjalizacji naciśnij przycisk OK.                                                                   |   |
|              | Jeśli nic się nie stanie, najprawdopodobniej<br>ważność licencji na kluczu USB wygasła. W<br>takim przypadku skontaktuj się ze swoim<br>dystrybutorem. |   |
|              | Dziękujemy, że zdecydowałeś się skorzystać z programu NEWTON Dictate. Do<br>uruchomienia programu konieczna jest weryfikacja licencji.                 |   |
|              | Uruchom Test                                                                                                    |   |

#### Usługi NEWTON Cloud

Jeśli chcesz wykorzystać możliwość przenoszenia ustawień użytkownika NEWTON Dictate, zapisywania wyników transkrypcji w chmurze lub skorzystać z innych usług, połącz swój NEWTON Dictate z usługą NEWTON Cloud.

Aby uzyskać więcej informacji o usługach NEWTON Cloud odwiedź stronę newtoncloud.eu.

Z chmury możesz korzystać już po pierwszym uruchomieniu programu. W oknie startowym przejdź do zakładki NEWTON Cloud, a następnie wybierz możliwość rejestracji nowego konta (przycisk **Rejestracja**) lub zaloguj się do już istniejącego konta (przycisk **Logowanie**).

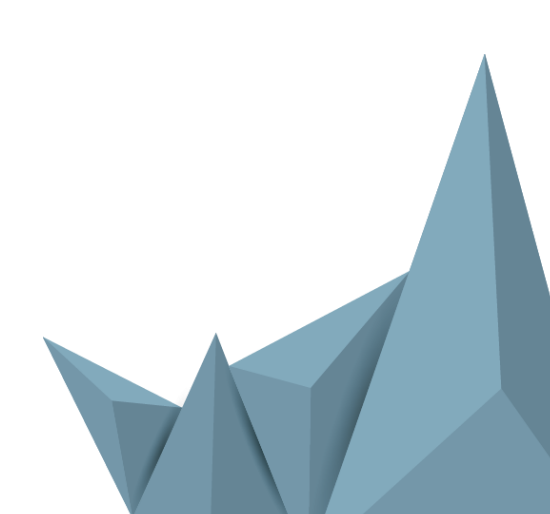

### Rejestracja do usługi NEWTON Cloud

**E-mail** to Twój identyfikator, a jednocześnie kanał komunikacyjny, za którego pośrednictwem będziesz otrzymywał wszelkie informacje niezbędne do prawidłowego funkcjonowania usługi. Wprowadź zatem adres e-mail, z którego korzystasz na co dzień. Wypełnij pozostałe dane, a następnie naciśnij przycisk **Zarejestruj**.

Na wprowadzony adres e-mail zostanie wysłana wiadomość o pomyślnej rejestracji z prośbą o potwierdzenie. Skontroluj zatem swoją pocztę elektroniczną i po

|              | Użytkownik domyślny                                                                                                    | × |
|--------------|----------------------------------------------------------------------------------------------------|---|
|              | Logowanie Rejestracja                                                                                                    |   |
| NEWTON Cloud | E-mail                                                                                                    |   |
| Licencja     | Hasło                                                                                                    |   |
|              | NEWTON Cloud to Twoja przestrzeń do przechowywania parametrów ustawień, dodanych słów oraz szablonów programu NEWTON Dictate.   W wersji NEWTON Dictate 365 Cloud daje możliwość przenoszenia licencji.   Więcej informacji na <u>wywunewtoncloud.eu</u> Zaloguj Przeskocz |   |

odebraniu wiadomości kliknij w link weryfikacyjny. Po weryfikacji możesz od razu zacząć korzystać z usług oferowanych przez NEWTON Cloud.

#### Logowanie do NEWTON Cloud

Wprowadź e-mail i hasło logowania do twojego konta NEWTON Cloud i naciśnij przycisk **Zaloguj**.

Po zaznaczeniu opcji **Trwałe logowanie** program zapamięta Twoje dane i nie będziesz musiał ich ponownie wprowadzać.

Przycisk **Przeskocz** służy do natychmiastowego przejścia do weryfikacji licencji, bez rejestrowania się w usłudze NEWTON Cloud.

|              | Logowanie Rejestracja                                                                                                    |  |
|--------------|----------------------------------------------------------------------------------------------------|--|
| NEWTON Cloud | isaac.newton@dyktowanie.pl                                                                                                    |  |
| Licencja     |                                                                                                    |  |
|              | NEWTON Cloud to Twoja przestrzeń do przechowywania parametrów ustawień,<br>dodanych słów oraz szablonów programu NEWTON Dictate.<br>W wersji NEWTON Dictate 365 Cloud daje możliwość przenoszenia licencji. |  |
|              | Więcej informacji na <u>www.newtoncloud.eu</u>                                                                                                    |  |
|              |                                                                                                    |  |
|              |                                                                                                    |  |

## Co robić w razie problemów?

Jeżeli w trakcie instalacji lub korzystania z programu wystąpi sytuacja, której nie będziesz w stanie sam rozwiązać, zwróć się do naszej pomocy technicznej. Chętnie Ci poradzimy.

E-mail: bok@newtontech.pl

Wierzymy, że praca z NEWTON Dictate będzie dla Ciebie czystą przyjemnością 😊.

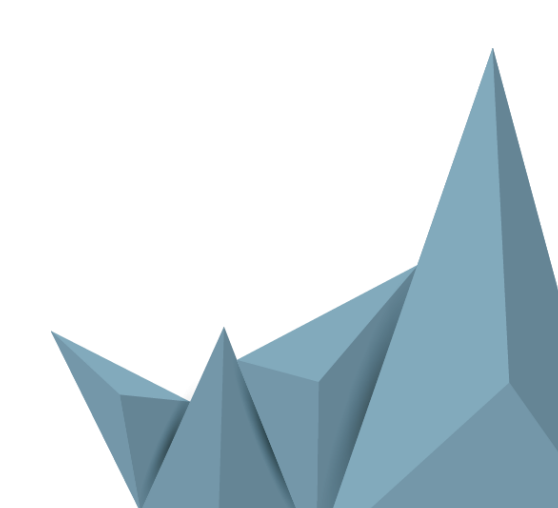